Sette opp EHF faktura mot Logiq

For å kunne sende EHF faktura må man ha en avtale med et Aksesspunkt, f.eks. Logiq. Når avtale er signert med Logiq vil du få tilsendt en epost med tilkoblingsdata.

## Førstegangs oppsett;

1. I Pckasse går du til Admin -> Oppsett -> Utskrifter.

| 2. Kli | kk på | fanen | «Faktura». |
|--------|-------|-------|------------|
|--------|-------|-------|------------|

| Tekst<br>Er det spørsmål til fakturaen, vennligst kontakt oss<br>på tlf. 31 00 46 00 eller på mail<br>kundeservice@driftsikker.no Ved for sen betaling<br>beregnes renter etter forsinkelsesrenteloven. Ved<br>fremsendelse av betalingspåminnelse vil det bli<br>pålagt puregebyr. Driftsikker Kommunikasjon AS<br>forbeholder seg retten til å holde tilbake<br>vareforsendelser eller tjenester ved forfalt saldo. | Linje font størrelse<br>Fakturagebymavn<br>Antall papirkopier<br>Null rabatt tekst | 10     Ekspedisjonsgebyr     0    |                                                                          |
|----------------------------------------------------------------------------------------------------|------------------------------------------------------------------------------------|-----------------------------------|--------------------------------------------------------------------------|
| Fakturaarkiv (pdf)<br>Katalog C:\Regnskap\Fakturakopi\<br>Generer fakturaarkiv                                                                                                    | ]                                                                                  | EHF-Faktur<br>Sendemetode<br>Vert | FTP A ~<br>ftp.logiq.no B                                                |
| KID<br>Definisjon FFFFFF                                                                                                    | us 10)                                                                             | Filnavn<br>Bruker<br>Passord      | /2logiq/faktura{1}{0}       drisikom       D       ••••••       E   Test |

- 2. I Feltet Sendemetode(A) velger du FTP.
- 3. I Feltet Vert (B) skriver du inn ftp.logiq.no
- 4. I feltet Filnavn (C) skriver du /2logiq/faktura{1}{0}
- 5. I feltet Bruker (D) skriver du inn brukernavnet du fikk i eposten fra Logiq
- 6. I feltet Passord (E) skriver du inn passordet du fikk i eposten fra Logiq
- 7. Trykke på «OK» knappen for å lagre.